## 請求書・領収書・参加証明書発行方法 ※発行期間 2024年1月31日まで

第 44 回大会HP (<u>https://jard44.org/</u>)参加登録ページ内(下の方)参加登録黄ボタンをクリックし、Confit アカウントにログインする。

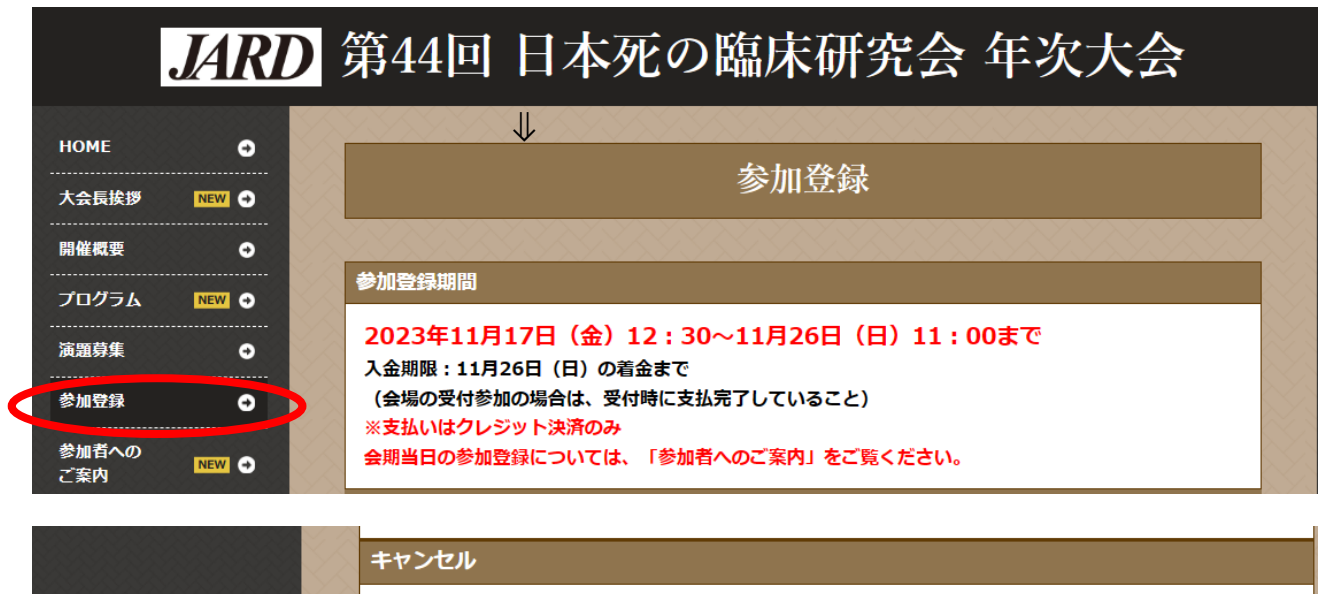

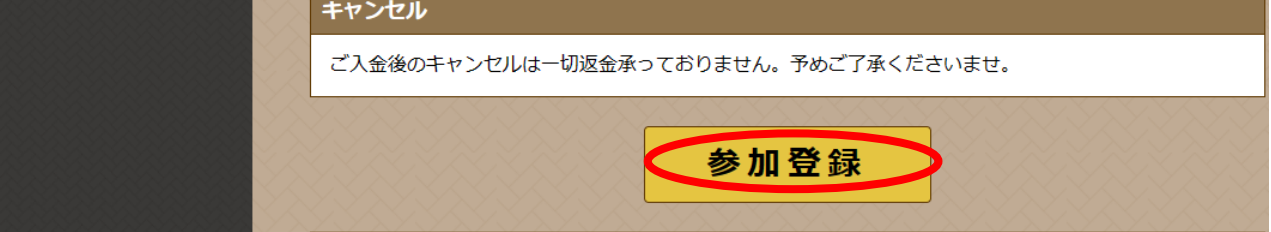

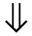

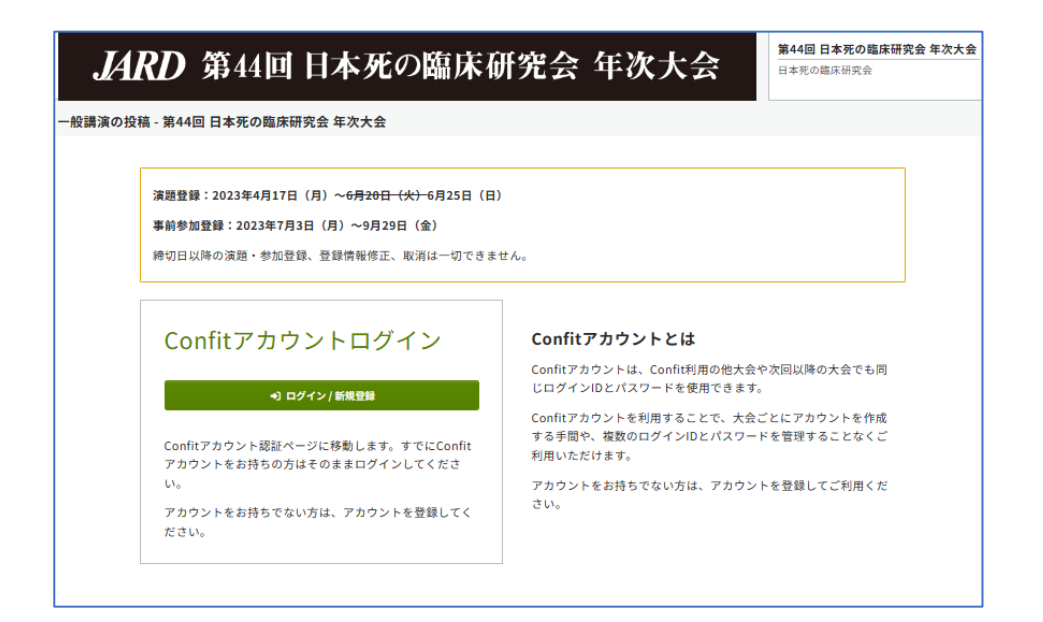

②参加等登録終了時にログアウトしている場合は、再度、ログインし直す。\*ログインしたままになっている場合は、次の③の画面になる。

| メールアドレス                                                                                          |  |  |  |  |
|--------------------------------------------------------------------------------------------------|--|--|--|--|
| example@mail.com                                                                                 |  |  |  |  |
| <u>+) ۲۸</u>                                                                                     |  |  |  |  |
|                                                                                                  |  |  |  |  |
| $\Downarrow$                                                                                     |  |  |  |  |
| Confitアカウントログイン                                                                                  |  |  |  |  |
| 入力したメールアドレスでアカウントが見つかりました。<br>パスワードを入力しダッシュボードにお進みください。 <u>別のメールア</u><br><u>ドレスでログインする場合はこちら</u> |  |  |  |  |
| メールアドレス                                                                                          |  |  |  |  |
| パスワード                                                                                            |  |  |  |  |
|                                                                                                  |  |  |  |  |
| +) ログイン                                                                                          |  |  |  |  |

③ 「各手続きの申込・訂正はこちら」を押す。

| <b>合</b> ダッシュボード              |   |                                                                                                    |                                          |
|-------------------------------|---|----------------------------------------------------------------------------------------------------|------------------------------------------|
| <ul> <li>登録受付中・会期中</li> </ul> | 0 | 口大巫の防亡研究会                                                                                                    |                                          |
| 会期終了                          | 0 | ロ本化の応尿研究ス                                                                                                    |                                          |
|                               |   | 第44回日本死の臨床研究会年次大会                                                                                                    |                                          |
|                               |   | 会期: 2023年11月25日(土)~11月26日(日)                                                                                                    |                                          |
|                               |   | 登録日程・登録状況                                                                                                    |                                          |
|                               |   | <ul> <li>・ 正味いな</li> <li>・ 下記ボタンからアカウント登録に進んでください。</li> <li>・ アカウント情報登録が完了している場合は、各種登録へ進めます。</li> <li>各手続きの申込・訂正はこちら ビノ</li> </ul> |                                          |
|                               |   |                                                                                                    |                                          |
|                               |   |                                                                                                    |                                          |
|                               |   | <b>参加登</b> 録                                                                                                    | 容益如用                                     |
|                               |   | ♥/Ⅱ 豆 味 ♥ 登録完了                                                                                                    | 2023年7月3日(月) 10:00~9月29日(金) 12:00 (期間終了) |
|                               |   | 油油                                                                                                    | 容得期間                                     |
|                               |   | ◇決済完了                                                                                                    | 2023年7月3日(月) 10:00~9月29日(金) 17:00 (明丽林了) |
|                               |   | 投稿/修正・差替                                                                                                    | 登錄期間                                     |
|                               |   | ▲未登録                                                                                                    | 2023年4月17日(月) 8:30~6月26日(月) 0:00 期間終了    |
|                               |   |                                                                                                    | ~ 2023年8月10日(木) 0:00                     |
|                               |   |                                                                                                    |                                          |

## JARD 第44回 日本死の臨床研究会 年次大会

第44回 日本死の臨床研究会 年次大会 日本死の臨床研究会

トップ - 第44回 日本死の臨床研究会 年次大会

| ■ 投稿                 | ■参加登録                                                                                                    |
|----------------------|----------------------------------------------------------------------------------------------------|
| 現在は、演題登録を受け付けておりません。 | 現在は、参加登録を受け付けておりません。                                                                                                    |
| 投稿状況                 | 参加登録情報                                                                                                    |
| ・ 登録済みの投稿はありません。     | 注 登録情報を表示<br>箇請求書ダウンロード                                                                                                    |
|                      | <ul> <li>●領収書ダウンロード</li> <li>●加延ダウンロード</li> <li>参加延ダウンロード</li> <li>参加受付番号</li> <li>A01455</li> <li>支払方法</li> <li>クレジットカード</li> <li>合計金額</li> <li>11,000円</li> <li>決済状況</li> <li>● 決済完了</li> <li>支払完了日</li> <li>2023年9月29日 09:50</li> </ul> |
|                      | 登録日時<br>2023年9月28日 16:15<br>(最終更新日時:2023年9月28日 16:15)                                                                                                    |